STEP1 アプリダウンロード後、基本情報をご入力ください。

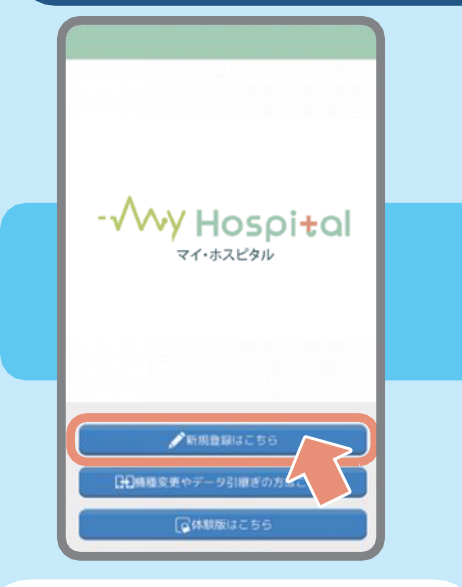

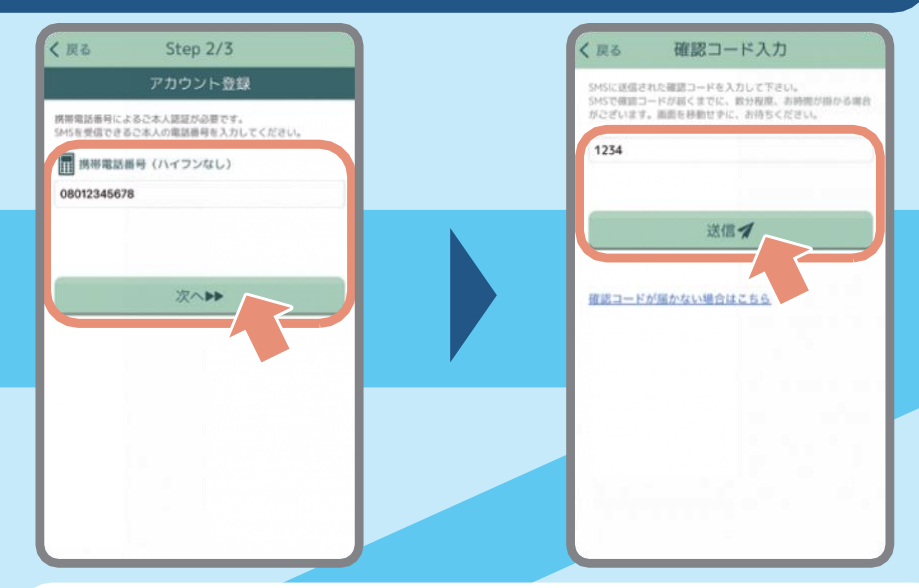

「新規登録はこちら」を押し、 氏名・生年月日・性別を入力する スマホの電話番号を入力すると、SMS(ショートメール)に4ケタの確認 コードが届くので、入力して「送信」を押す ※ SMSが届かない場合、 「確認コードが届かない場合はこちら」から自動音声で確認ができます。

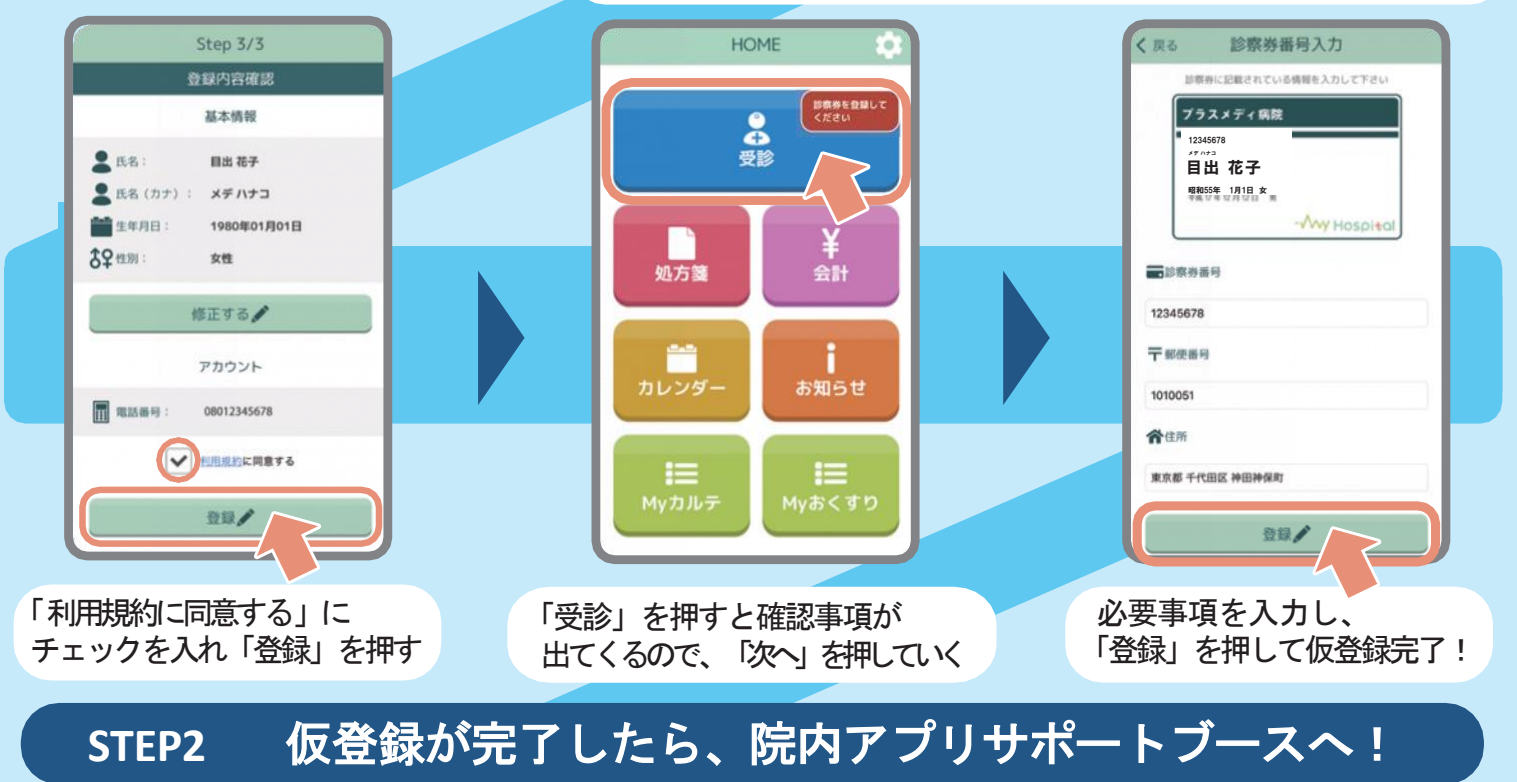

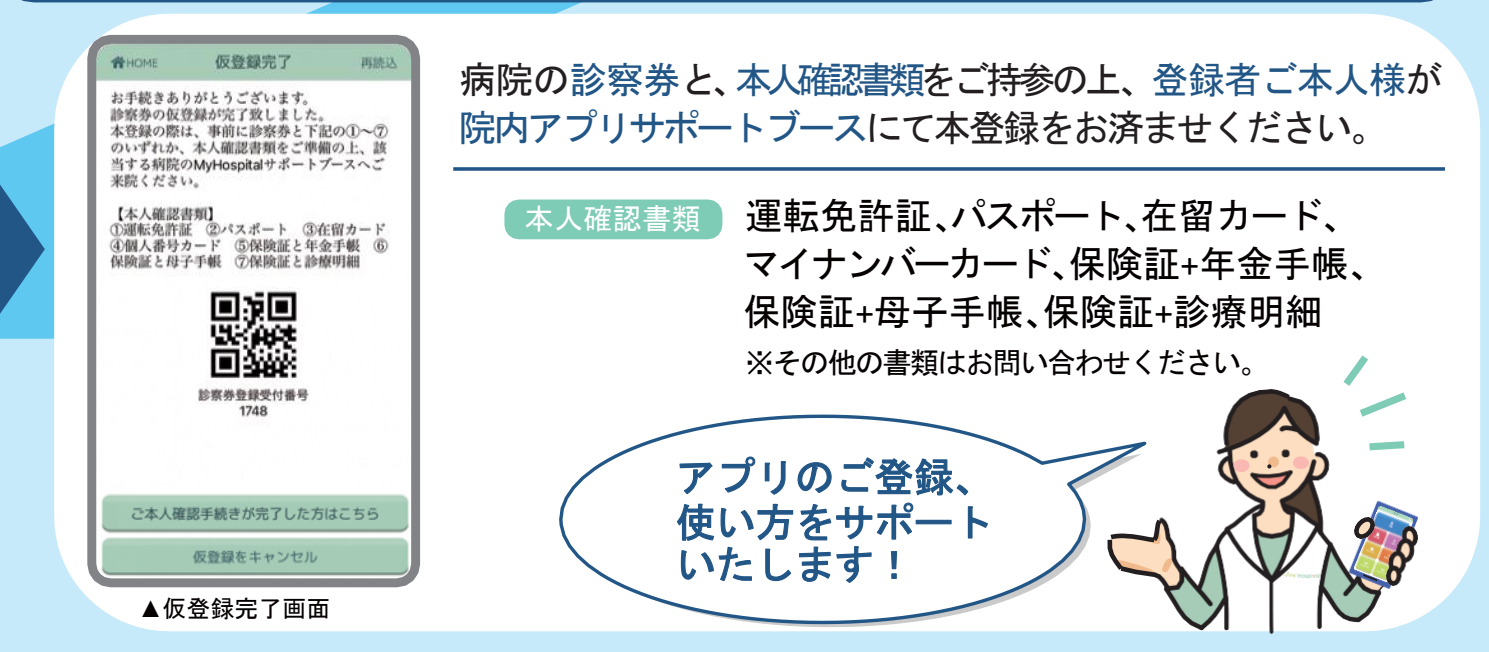